## How to Sign Up as a Student

This is a short manual that provides instructions on how to complete your registration with our office and request accommodations. Please reach out to us @ studentdisabilityservices@jhu.edu for any questions or concerns.

 You will register through our portal AIM and it can be accessed by logging on to <u>https://andes.accessiblelearning.com/JHU</u> or <u>http://web.jhu.edu/disabilities</u>. The portal is integrated with Johns Hopkins authentication system and will require you to enter your JHED ID and password.

|                                                                                                    | - 🗇 🗙 |
|----------------------------------------------------------------------------------------------------|-------|
| 🗲 🕣 🧭 https://login.johnshopkins.edu/cgi-bin/allinonelogin.pl?BASIC=FALSE&AUTHDB=PROD&RD=2012! 🖉 🗸 🖒 🂋 Do Not Bookmark - Johns 🗴                                                                                                    |       |
| JOHNS HOPKINS<br>UNIVERSITY & MEDICINE       Enterprise<br>Authentication is to provide a single sign-on<br>functionality for our customers to access many<br>applications with just one login.                                                                                                    |       |
| Password Login First time JHED User? Forgot Password? Change Password? Login Problems? Forguently Asked Questions Johns Hopkins Enlargise Literation - v0.8.2-23 Use of the Johns Hopkins Enlargise Literation - v0.8.2-23 Use of the Johns Hopkins Enla |       |
|                                                                                                    |       |
|                                                                                                    | ~     |

Figure 1: JHU Login Screen

2. Once you are logged in, you will be presented with an option to get started. Go ahead and click on 'Get Started' button.

| 😪 / 🖪 Welcome to Online S × 💽                                                                                                    |                                                                                                    |
|----------------------------------------------------------------------------------------------------|----------------------------------------------------------------------------------------------------|
| ← → C A https://andes.accessiblelearning.com/JHU/                                                                                                    | ☆ 0 =                                                                                                    |
| JOHNS HOPKINS                                                                                                    | Tutorials Sign In                                                                                                    |
| Home » Welcome to Online Services                                                                                                    |                                                                                                    |
| VELCOME TO ONLINE SERVICES                                                                                                    |                                                                                                    |
| Online Services Home     Unlocking My Account     PLEASE CHOOSE FROM THE FOLLOWING OPTION                                                                                               | s                                                                                                    |
| Logout<br>Once you finds with your session,<br>please do nee forget to use out<br>and Close Your Browser.<br>Log Out from JHU<br>Getting Started<br>Submit Application<br>Students with | NEED HELP?           Student Disability Services (SDS)           3400 Nr. charles St. 385 Garland Hall           Balmore, MD 22138           Email: studentalisityservices@fbu.edu           Wotstaker           > Take Notes for<br>Disabilities |
| Chce you finish with your session, please do not forget to Log Or<br>Log Out from 3HU                                                                                                   | t and Close Your Browser.                                                                                                    |
| NEED HELP?         STUDENT DISABILITY SERVICES           Access Tutorials         Johns Hapkins University           Contact Our Office         3400 K. Charles 91, 385 Garland Hall    | abilities Prove: (410) 516 - 4720                                                                                                    |

Figure 2: AIM Welcome Page

3. If this is the first time you are applying for accommodations, click on 'NO' button on the next screen.

| 💭 / 😰 Online Student Appli 🗴 📃                                                                                                    |                                                                                                    |                                                  |       |
|----------------------------------------------------------------------------------------------------|----------------------------------------------------------------------------------------------------|--------------------------------------------------|-------|
| ← → C 🔒 https://andes.accessiblelearning.com/JHU/ApplicationS                                                                                                    | tudentWarning.aspx                                                                                                    |                                                  | ☆ 🗿 ≡ |
| B<br>Home<br>Home > Online Student Applicat                                                                                                    |                                                                                                    | Tutoriak Sign In                                 |       |
| Sonine Services Home     Sonine Services Home     Unlocking My Account     Conce you finish with your session,     please do not forget to Leg Out     and Case Your Proviser.     Log Out from JHU | Have You Met with a DS Co<br>Yes<br>You do not have to apply again,<br>just login to request services,<br>or contact us for next steps.                                                                                                 | ounselor Before?<br>NO<br>Get Started Here       |       |
| NEED HELP? STUD<br>Access Tutorials<br>Contact Cur Office<br>Read Declamer Bat<br>Uconted to Accessible Information Ma                                                                              | ENT DISABILITY SERVICES<br>Ins Hopkins University<br>0 N. Charles 32. 385 Carland Hall<br>Emore, NO 21218<br>Email Us: studentdfisabilityservice@phu.edu<br>anagement LLC . Copyright @ 2010-2014 by Harts Guradi. All rights reserved. | Phone: (410) 516 - 4720<br>Fate (443) 529 - 1543 | •     |

Figure 3: Student Application Page

4. Fill the required details in the application. Following screenshots will help you in completing your application:

| ← → C ▲ https://andes.accessiblelearning.com//HU<br>Home<br>Home ≫ Online S<br>¥ Home | J/ApplicationStudent.aspx<br>DHNS HOPKINS<br>UNIVERSITY                                                                                                    |                                                                                                    | Tutorials Sign In                                                                  | ☆ ○ = |
|---------------------------------------------------------------------------------------|----------------------------------------------------------------------------------------------------|----------------------------------------------------------------------------------------------------|------------------------------------------------------------------------------------|-------|
| ₿<br>Home<br>Home ≫ Online S<br>¥ Home                                                | DHNS HOPKINS<br>UNIVERSITY                                                                                                    |                                                                                                    | Tutoniak Sign In                                                                   |       |
| Online Services     Unlocking My A                                                    | Home Account 2 Easy Steps to Register                                                                                                    | CATION  Step 1: Fill in Application  Step 2: Submi                                                                                                    | t Documentation                                                                    |       |
| Log<br>Once you finish in<br>please do not for<br>Log Out fr                          | evit with your research, right to Log Out with your research, right to Log Out with reverse. Start Term *: Expected Graduation Term: First Name*: Last Name*: Middle Name: Student D: Birth Date: Gender*: | 2014 - Fall         Note: Select when you would like to start your services.         2017 - Spring         Note: Select when you plan to graduate.         Test         Student         Student         Intel: Enter 6 alpha numeric characters.         OL/02000         Hent: Enter 6 alpha numeric characters.         OL/02000         Hent: Enter 6 alpha numeric characters.         OL/02000         Hent: Enter following format Month / Day / Year (i.e. 12) | NOT your JHED ID.<br>Hopkins ID can be<br>on Top-Right corner<br>our ISIS Account. |       |

Figure 4: Application - Personal Information

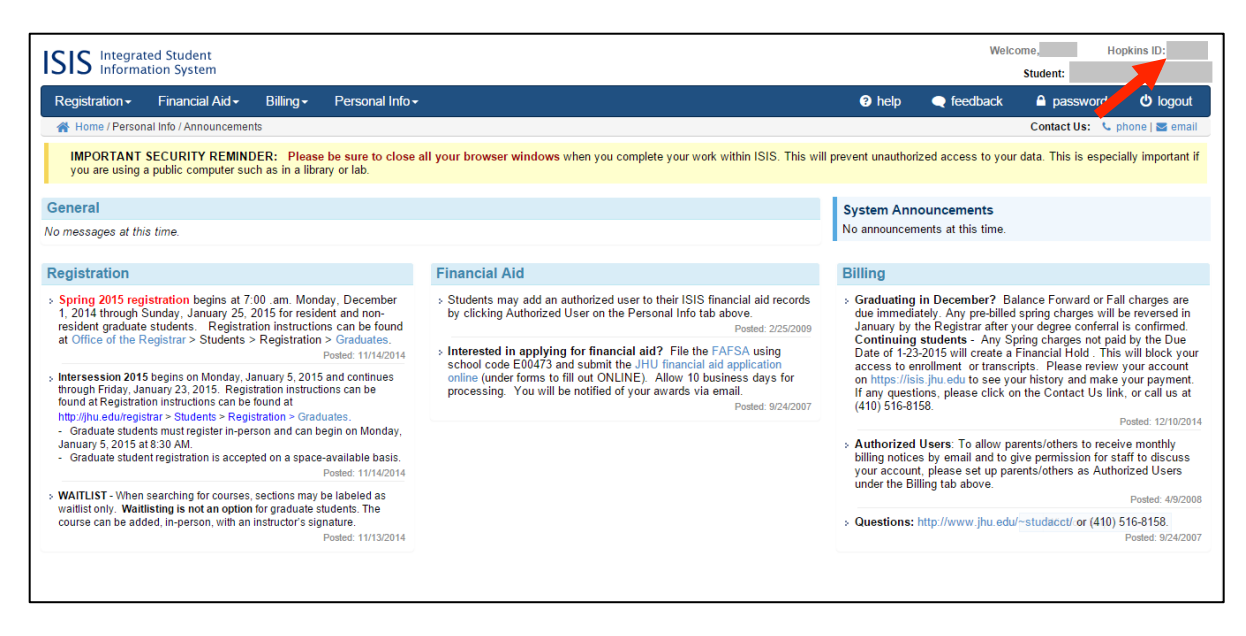

Figure 5: Locating Hopkins ID on ISIS

| 😪 / 🖪 Online Student Appli × 📃                                         |                          |                                                                                          |        |
|------------------------------------------------------------------------|--------------------------|------------------------------------------------------------------------------------------|--------|
| ← → C 🔒 https://andes.accessiblelearning.com/JHU/ApplicationStudent.as | spx                      |                                                                                          | ☆ 🔘 ≡  |
| ß                                                                      |                          | Tutorials Sign In                                                                        | •      |
| Cor                                                                    | ntact Information        |                                                                                          |        |
|                                                                        | Cell Phone Number:       | 0123456789<br>Hint: Enter 10-digit number only (i.e. enter 5417377000 for 541 737 7000). |        |
|                                                                        | Land Line Phone Number:  | 0123456789<br>Hint: Enter 10-digit number only (i.e. enter 5417377000 for 541 737 7000). |        |
|                                                                        | Email Address*:          | teststudent@jhu.edu                                                                      |        |
|                                                                        | cal Address              |                                                                                          |        |
|                                                                        | Address*:                | 123 Example Lane                                                                         |        |
|                                                                        | City*:                   | Baltimore                                                                                |        |
|                                                                        | State*:                  | Maryland •                                                                               |        |
|                                                                        | Zipcode*:                | 21218<br>Hint: Enter zipcode as 97331 or 97331-0000.                                     |        |
| Per                                                                    | rmanent Address 🛛 🗹 Same | as Local Address                                                                         |        |
|                                                                        | Address:                 |                                                                                          |        |
|                                                                        | City:                    |                                                                                          |        |
|                                                                        | State:                   | Select One v                                                                             |        |
|                                                                        | Zipcode:                 | Hint: Enter zipcode as 97331 or 97331-0000.                                              |        |
| Ad                                                                     | ditional Information     |                                                                                          |        |
|                                                                        | Primary Disability*:     | Select One 🔻                                                                             |        |
| 4                                                                      |                          | Secondary Disability(ies)                                                                | •<br>• |

Figure 6: Application - Contact Information

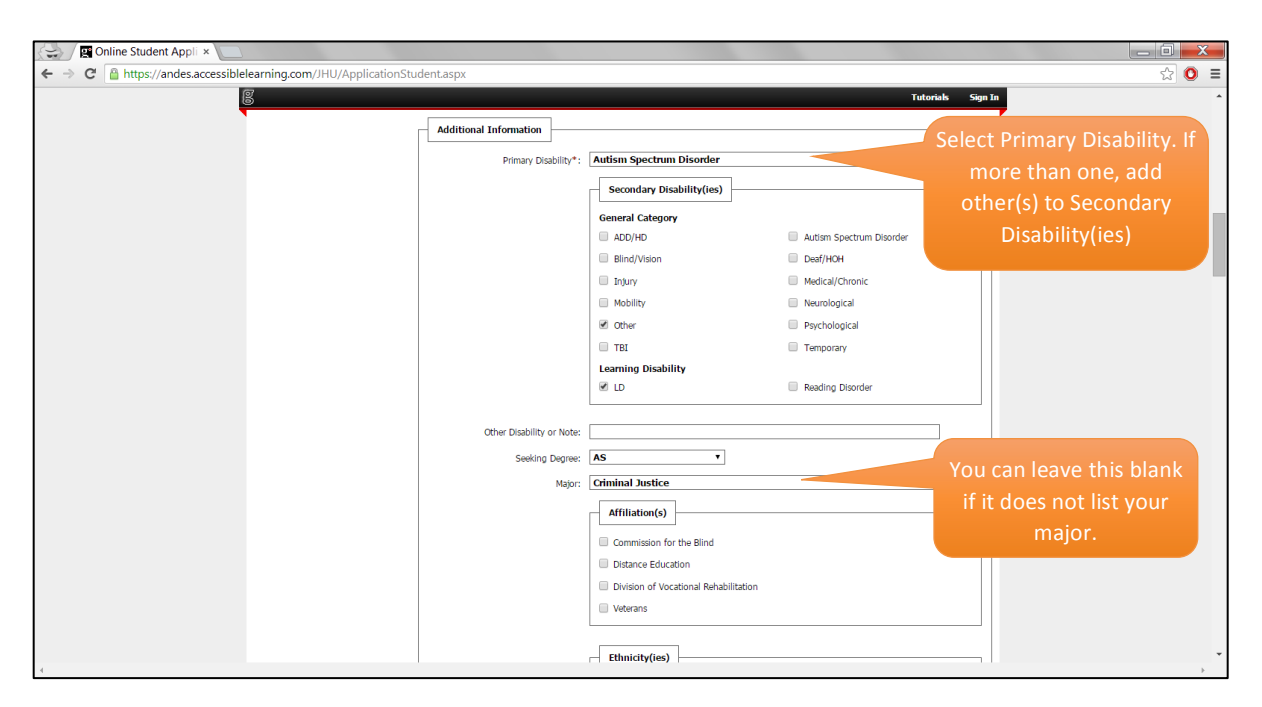

Figure 7: Application - Selecting Disability(ies)

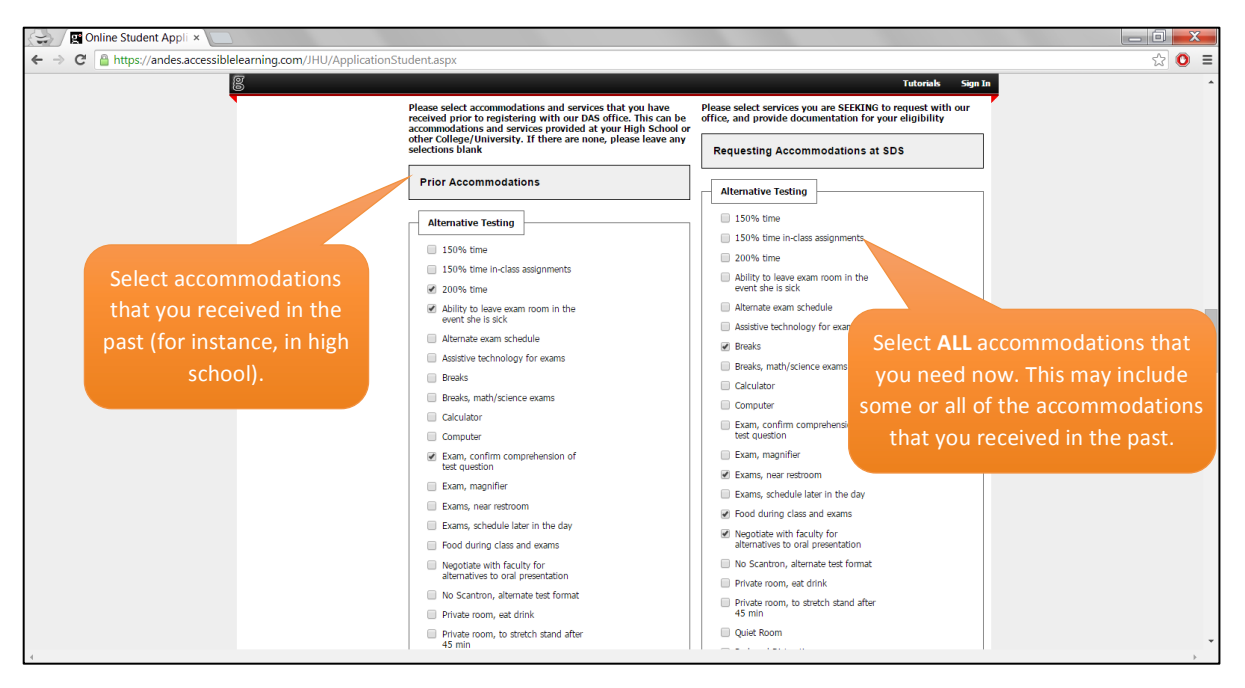

Figure 8: Application - Selecting Accommodations

5. Once you are done with filling up the application, you can submit it by entering the correct CAPTCHA in the box.

| ← → C Attps://andes.accessiblelearning.com/JHU/ApplicationStudent.aspx                                                                                                    |       |
|----------------------------------------------------------------------------------------------------|-------|
| (9) Tutarity Com Ta                                                                                                    | ಭ 🖸 🗉 |
| 5. Received Alternate Media at this school before?<br>• Yes<br>• No<br>Additional Note or Comment<br>• Date needed<br>• Date needed<br>• Type the last<br>• Figure & Terrer<br>• Curport<br>• Figure & Terrer<br>• Curport<br>• Figure & Terrer<br>• Curport<br>• Figure & Terrer<br>• Curport<br>• Figure & Terrer<br>• Curport                                                                                                    |       |
| NEED HELP?         STUDENT DISABILITY SERVICE?           Access Tubrialis         Johns Topkins University           Contact Cur Officia         3400 N. Charles 92. 385 Garland Hall           Read Disclamer         Baltimore, MD 21218           Enall Us: student/disabilityservices@plucedu         Fac (443) 529 - 1543           Licensed to Accessable Information Management LLC - Copyright © 2010-2014 by Haris Garada. All rights reserved. |       |

Figure 9: Application - Submit Application

6. You can then submit any relevant document to support your request by uploading them on the next page. You can find the documentation guidelines here: https://studentaffairs.jhu.edu/disabilities/prospective-newly-admittedstudents/documentation-guidelines/

| 💭 / 🖼 Submitting Documer × 📃                                                                                                    |  |
|----------------------------------------------------------------------------------------------------|--|
| 🗧 🤄 😋 🆀 https://andes.accessiblelearning.com/JHU/ApplicationStudentFile.aspx?ID=jCceVLPXS75nU62zvtEHSbpZq3s5aYGo&SystemMessage=ApplicationSuccess&#SystemMessage</td><td>☆ 🔘 =</td></tr><tr><th>JOHNS HOPKINS       UNIVERSITY       Home       Home >> Submitting Documentation       >> Home</th><th></th></tr><tr><th><ul> <li>Online Services Home <ul> <li>Unlocking My Account</li> </ul> </li> <li>Description of large to a possible of large to a possible of large to a possib</th><th></th></tr><tr><th>Corract CV Of Trice 3400 K. Charles ST. 385 Galina'i Fall Website: http://web.gbucedu/disabilities Proze: (410) 516 - 4720 Read Disclaimer Baltmore, NO 21218 Enail Us: studentdisabilityservices@jbu.edu Face (443) 529 - 1543 Liceraed to Accessible Information Management LLC. Copyright © 2010-2014 by Heris Ganadi. All rights reserved.</th><th>, "</th></tr></tbody></table> |  |

Figure 10: Uploading Relevant Documents

- 7. If you encounter issues while uploading your documents on AIM, please feel free to e-mail <u>studentdisabilityservices@jhu.edu</u> and attach the .pdf version of any relevant documents you wish to upload online.
- 8. Once you complete your registration, our office will contact you via e-mail to set up an appointment to discuss your requests for accommodations. The appointment could be via phone or in person.
- 9. After your appointment, your request will be reviewed. If approved, it might take up to 24 hours for the system to retrieve your registered courses. After that, you should be able to request accommodations for each course you are registered in.

10. Once approved, simply log in to your account and confirm your accommodations for each class. On your dashboard, you will see all your registered courses for the semester. Select the courses for which you want to request accommodations for and click on 'Continue to Customize Your Accommodations' button. (for instance, you can choose not to request 'notetaking' for a laboratory class, or 'testing' for a course without any tests and quizzes throughout the semester).

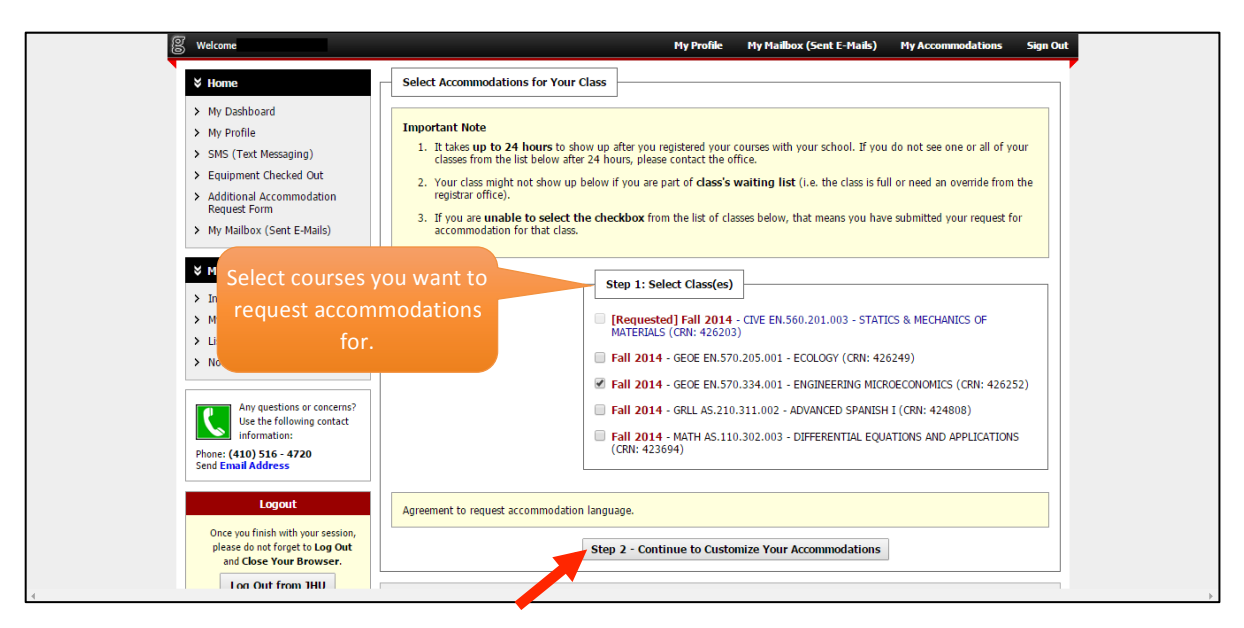

Figure 11: Customizing Accommodations

11.On the customize page, select the accommodations for each course you want to receive and click on 'Submit Your Accommodation Requests' button.IMPORTANT: You will have to repeat this step at the beginning of each semester!

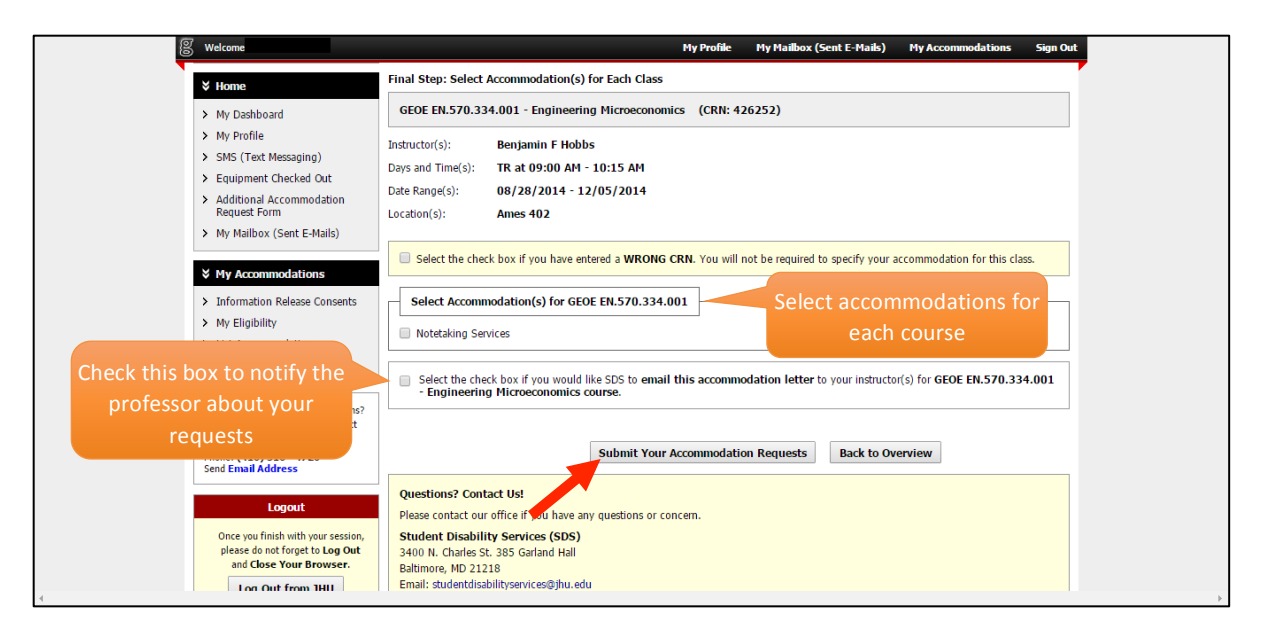

Figure 12: Submitting Accommodation Requests

## **IMPORTANT:**

- You will have 14 (fourteen days) from the beginning of the semester (or from the day you register for class) to confirm your need for notetaking.
- If you are approved for testing accommodation, please reach out to your Professors and/or TAs to understand how they prefer to handle alternative testing requests (will you be taking the tests at Student Disability Services Office? Will the Professor provide a quiet space for all students requesting testing accommodation?)

## CONTACTS:

For any general inquiry, please e-mail <a href="mailto:studentdisabilityservices@jhu.edu">studentdisabilityservices@jhu.edu</a>

For any questions regarding notetaking, please e-mail: notetaking@jhu.edu

For any questions regarding testing, please e-mail: <a href="mailto:testing@jhu.edu">testing@jhu.edu</a>

Feel free to come to the office and we will be happy to assist you. Our office is located in Garland 385 and we are open 8:30-5.

If you wish to meet with the Assistant Director, Ms. Cristina Finan, we kindly ask you that you set up an appointment in advance. Please e-mail <u>studentdisabilityservices@jhu.edu</u> to do so.